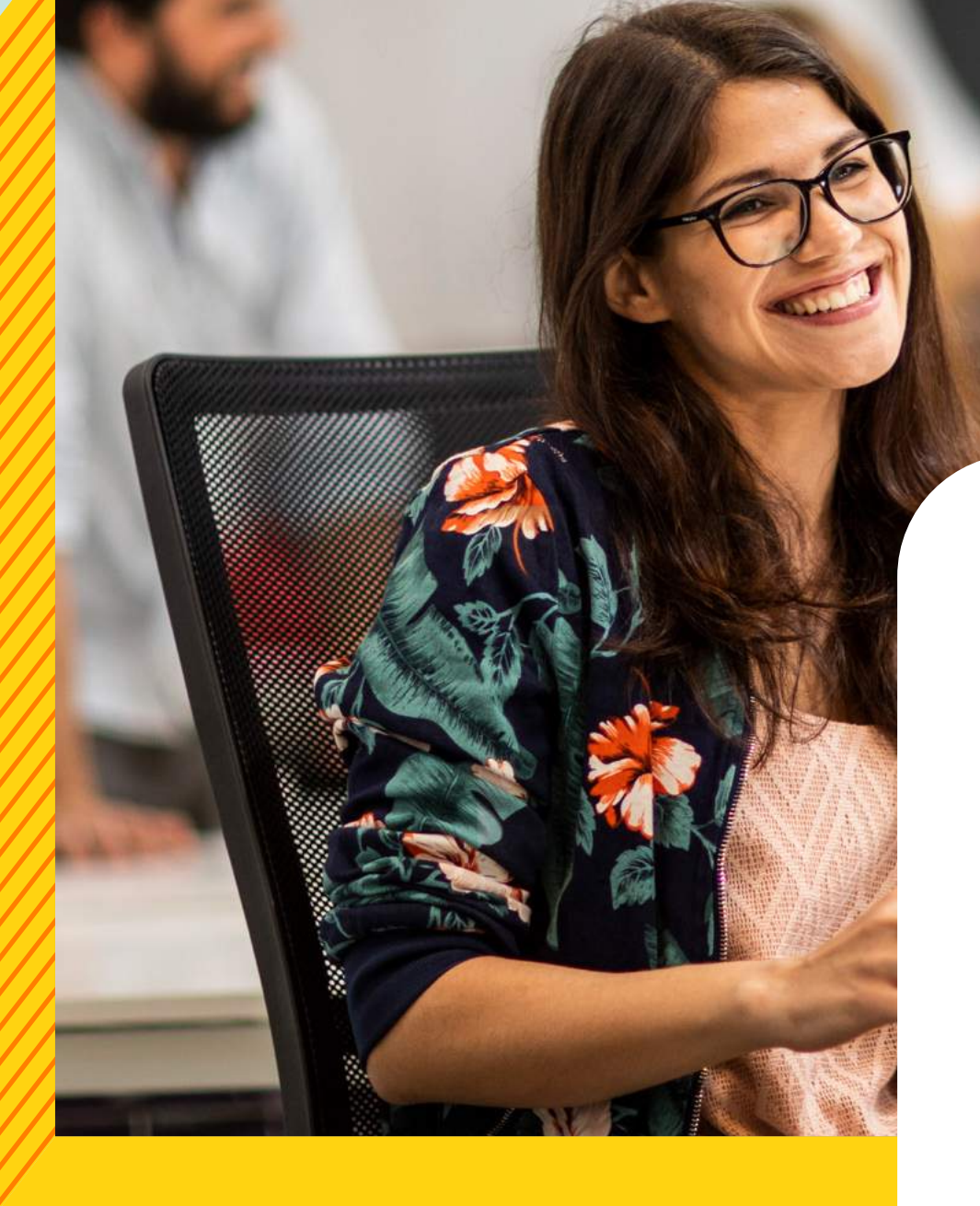

# دليل المستخدم

## BRITISHCOUNCIL **MyClass** الموقع والتطبيق

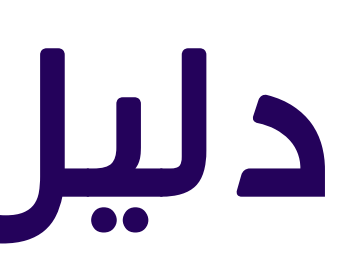

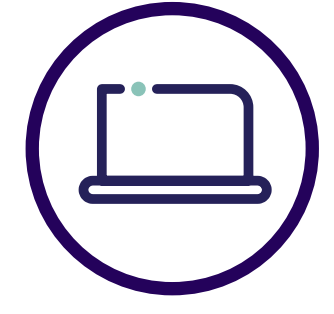

## سوف يساعدك هذا الدليل المخصص للمستخدم على بدء خطواتك الأولى مع تطبيق MyClass.

تنشيط حسابك

كيفية حجز الفصل الدراسي وإلغائه

تتبع تقدمك

الفصول والجلسات الدراسية عبر الإنترنت

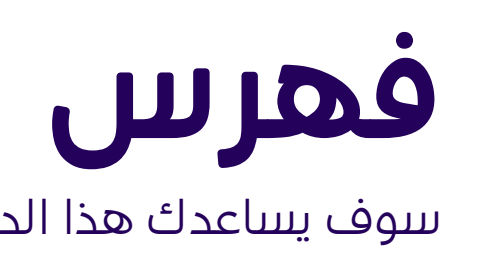

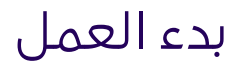

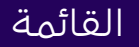

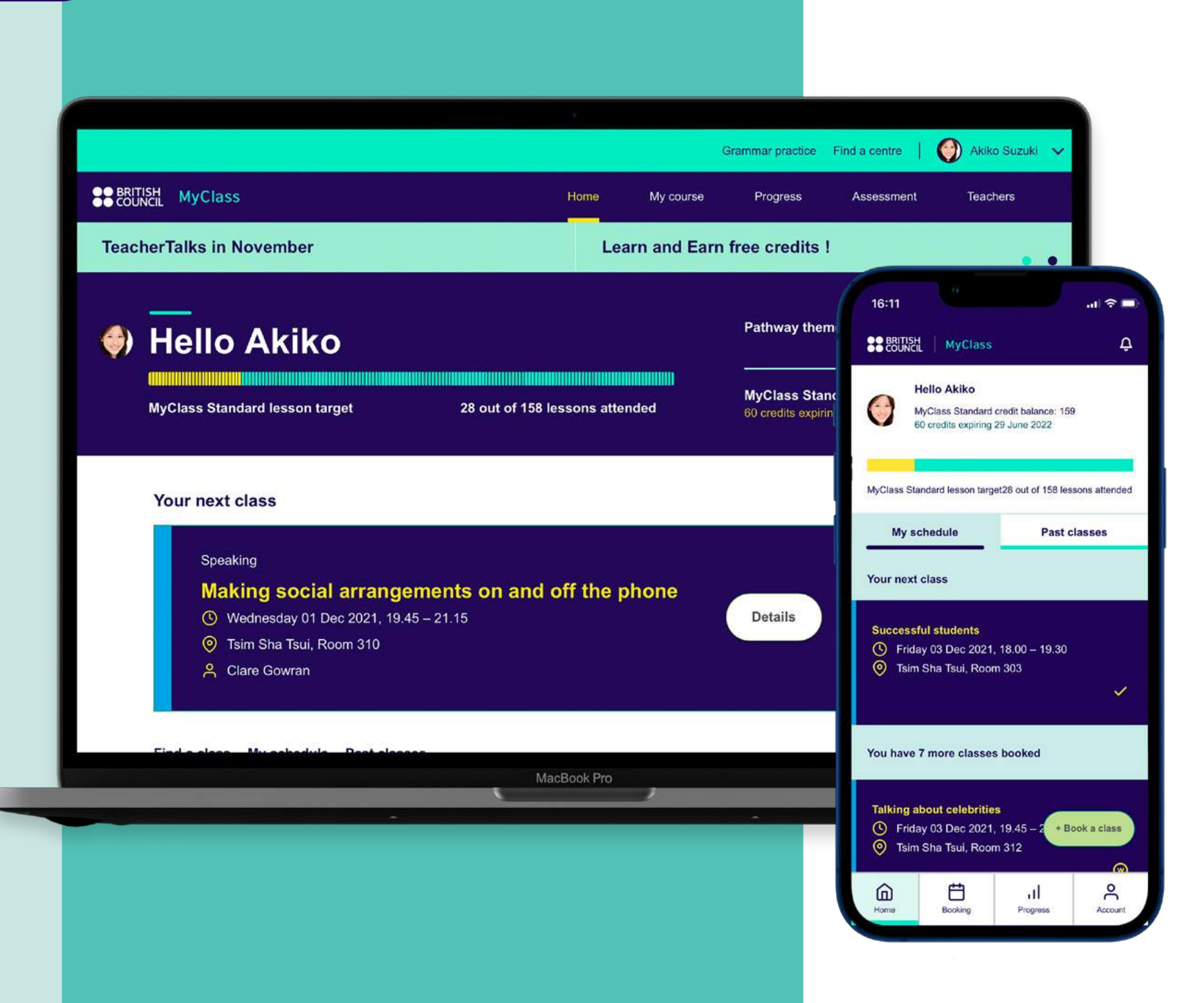

تطبيق وموقع MyClass يتيحان لك التحكم في رحلة التعلم التي تخوضها. استخدمهما لإدارة حجوزاتك، والتمرّن على مهاراتك في اللغة الإنجليزية في وقت فراغك، بالإضافة إلى تتبع تقدمك. كل شيء في مكان واحد.

ستتعرف في هذا الدليل على كيفية حجز الفصول الدراسية، وإلغاء الحجز، وتتبع تقدمك، والأنشطة عبر الإنترنت وغيرها من الأنشطة الأخرى.

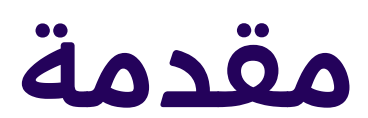

### BRITISH COUNCIL

### Welcome to MyClass

Please complete your details and choose a password to activate your account

#### Activation problems?

Teaching Centre Telephone number Please contact our custoemr services team

quoting your student ID: 105876XXXX

| Input          |                                 |
|----------------|---------------------------------|
| Name           |                                 |
| Input          |                                 |
| Choose a pass  | sword                           |
| Passwords must | have at least one uppercase and |
| Choose passw   | vord                            |
| Input          |                                 |
| Re-enter pass  | word                            |
| Input          |                                 |
|                | Activate                        |
|                | 8 100                           |
|                |                                 |
| Store B        |                                 |
| 28.            |                                 |
|                |                                 |

# تنشيط حسابك

### لبدء العمل

فور قيامك بالتسجيل في MyClass، فسوف تتلقى رسالة ترحيب عبر البريد الإلكتروني لتنشيط حسابك على الموقع.

### الوصول

قم بتعيين كلمة مرور لتنشيط حسابك.

### BRITISH

#### Your account has been activated

You are ready to log in and start booking classes at https://myclass.britishcouncil.org

#### Activation problems?

- Teaching Centre Telephone number

Please contact our custoemr services team quoting your student ID: 105876XXXX

You can also choose to book your classes using the My Class booking apps for iPhone/iPad and Android

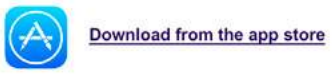

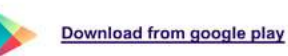

My Class Online is delivered using Zoom. For the best online classrom experience, please download and install Zoom o your desktop or laptop

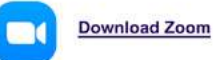

## أو ٰقم بتنزيل التطبيق لنظام iPhone/iPad أُو Android

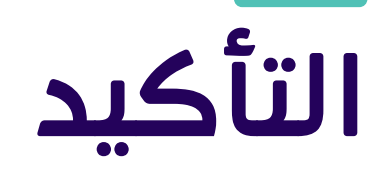

### تم تنشيط الحساب

سترى رسالة تفيد بأنه تم تنشيط حسابك.

### لحجز فصولك الدراسية:

قم بزیارة https://myclass.britishcouncil.org

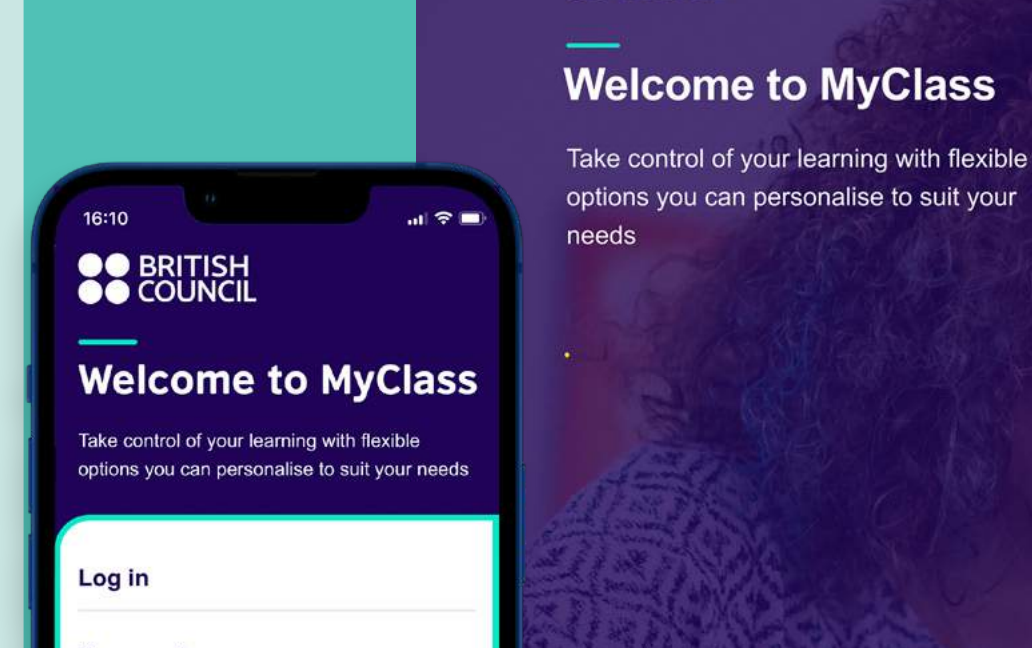

### Your email Password

Log in

BRITISH COUNCIL

Remember me

| Your email |  |
|------------|--|
| Password   |  |
|            |  |

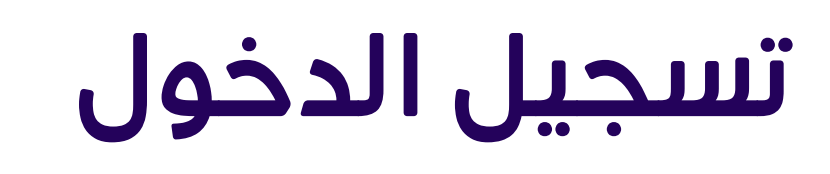

قم بتسجيل الدخول باستخدام عنوان بريدك الإلكتروني وكلمة المرور التي قمت بتعيينها في الخطوة السابقة.

#### MyClass **Hello Akiko** MvClass Standard credit balance: 159 60 credits expiring 29 June 2022 1 MyClass Standard lesson target28 out of 158 lessons attended 3 2 My schedule Past classes Your next class Successful students ( Friday 03 Dec 2021, 18.00 – 19.30 O Tsim Sha Tsui, Room 303 ~ You have 7 more classes booked **Talking about celebrities** ( Friday 03 Dec 2021, 19.45 – 2 + Book a class O Tsim Sha Tsui, Room 312 6 Ē ñ Home Booking Progress Account

# لمحة سريعة عن التطبيق

قم بإدارة رحلتك في التعلم في أي وقت، ومن أي مكان مع تطبيق MyClass.

تحقق من الجدول الزمني لفصولك الدراسية، واطلَّع على دروسك المحجوزة، وقم بالوصول إلى الأنشطة المتاحة عبر الإنترنت وغّيرها من الإجراءات الأخرى.

• مراجعة التقدم الذي حققته في ضوء الهدف المحدد في الفصل الدراسي. الذى تحضره، وذلك على لوحة المعلومات الشخصية الخاصة بك

- 3 مراجعة فصولك الدراسية السابقة والتمرّن على ما تعلمته
- متابعة التقدم الذي حققته، ومراجعة تفاصيل تقييمك، والدطلاع على
  - الملاحظات التي قدمها المعلم المشرف عليك

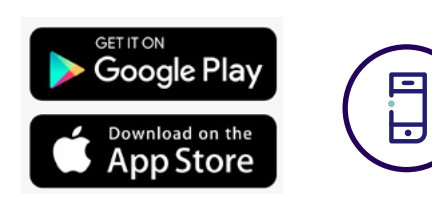

2 مراجعة فصولك الدراسية وتفاصيل الدرس من خلال أنشطة دراسية ذاتية البحث عن الفصول الدراسية وحجزها 🧕 إدارة حسابك وتفضيلاتك 7 الدطلاع على أحدث أخبار وعروض MyClass

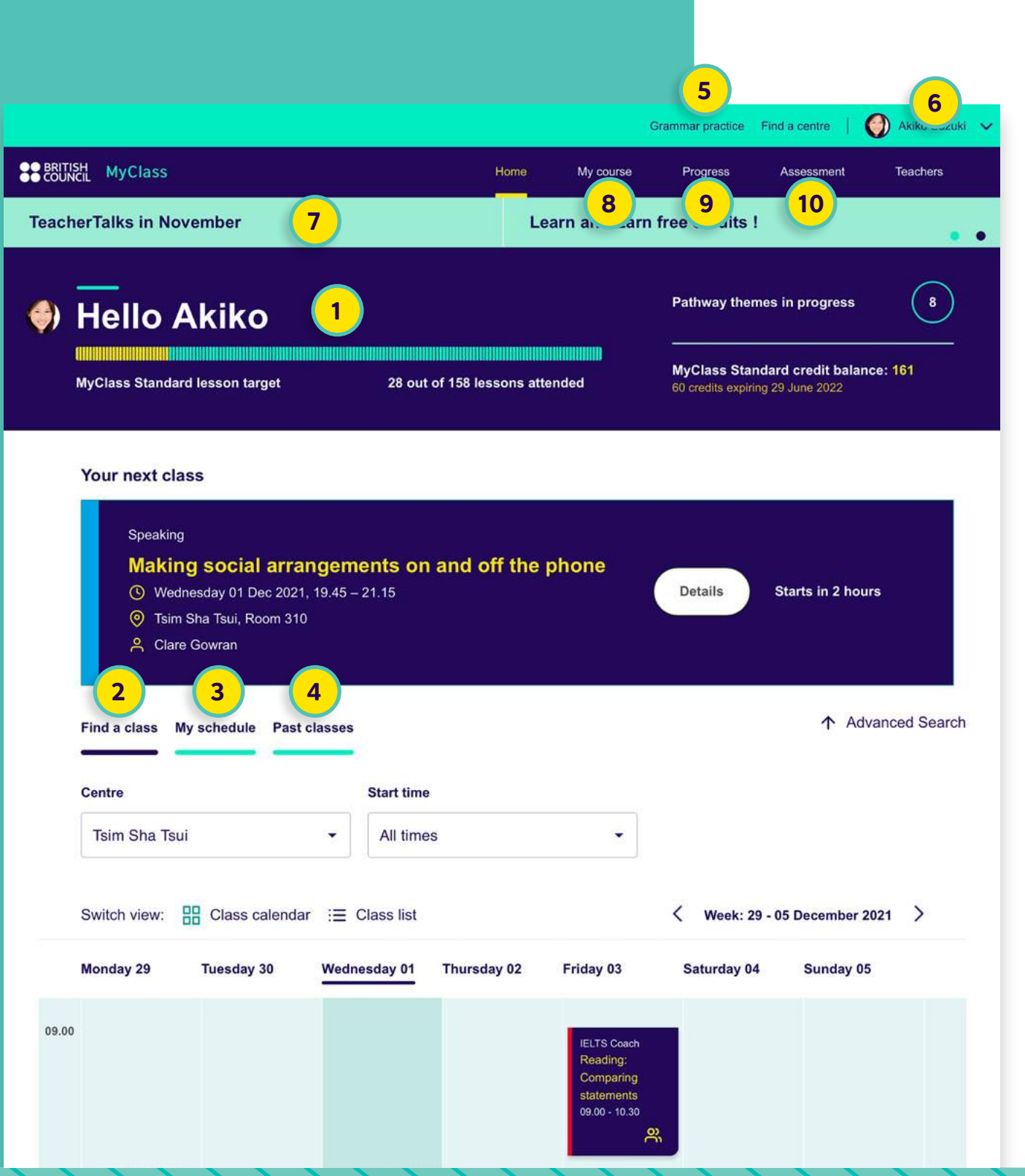

# لمحة سريعة عن الموقع

- رؤية ما تم إحرازه من تقدم على لوحة المعلومات الشخصية لك البحث عن الفصول الدراسية وحجزها
  - الاطلاع على الجدول الزمني لفصولك الدراسية المحجوزة
    - 4 مراجعة فصولك الدراسية السابقة والتمرّن على
      - ما تعلمته من خلال أنشطة الدراسة الذاتية
    - الدطلاع على تمارين إضافية عبر الإنترنت لقواعد اللغة

👂 الدورة الخاصة بي: عرض المنهج بالكامل بما يشمل Social English (اللغة الإنجليزية للتواصل الدجتماعي) و كورة استخدام اللغة Workplace English Pathways الإنجليزية في مكان العمل) و Themes (الموضوعات المحددة) 🤒 التقدّم: تتبع التقدم الذي تحققه بالتفصيل 胆 التقييم: اعرض تفاصيل التقييم وملاحظات المعلمين

> قم بالوصول إلى الموقع على جهاز الكمبيوتر https://myclass.britishcouncil.org/

- 🧕 إدارة حسابك وتفضيلاتك
- 7 الدطلاع على أحدث أخبار وعروض MyClass

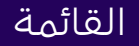

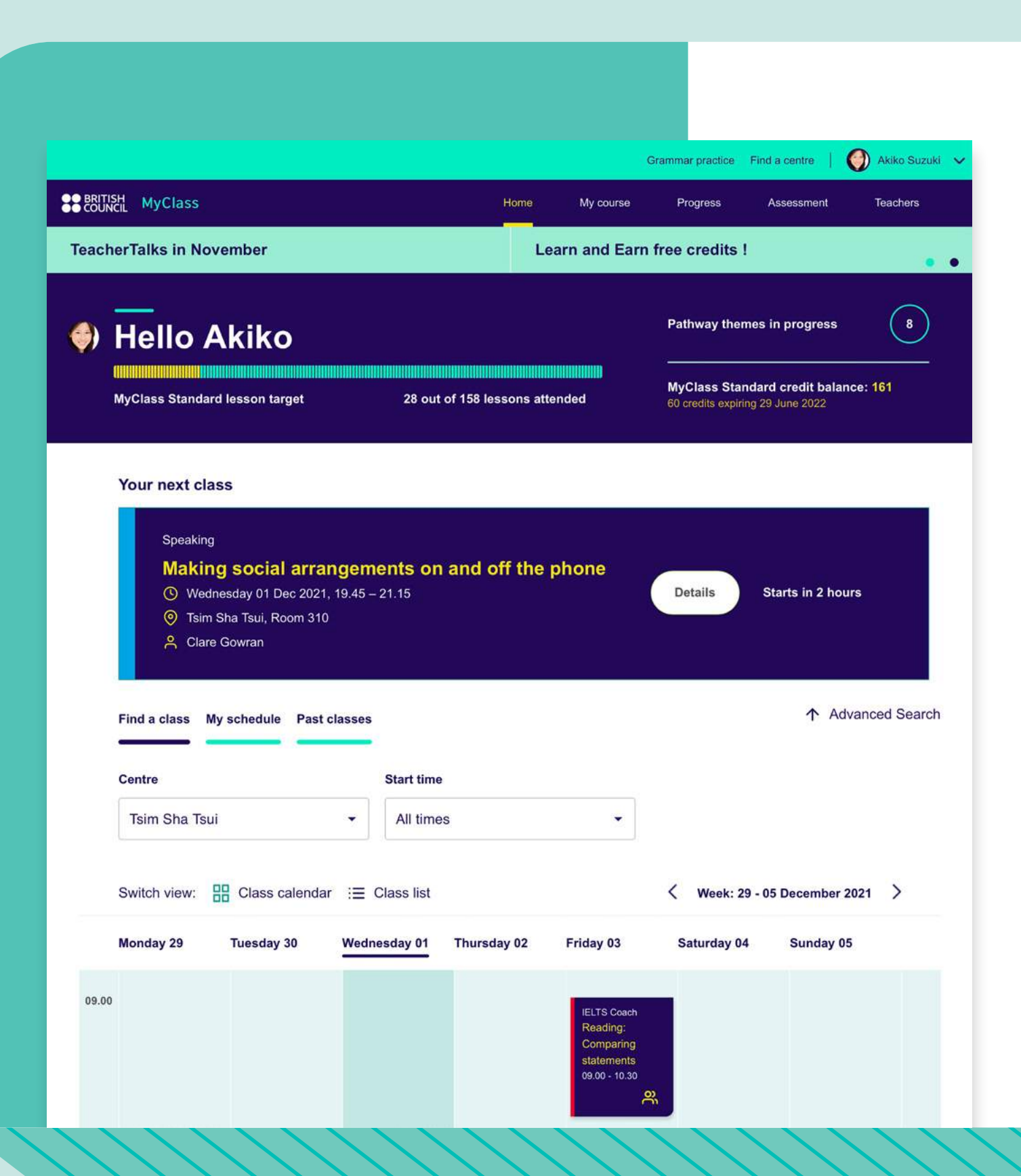

# بدءالعمل

عندما تقوم بتسجيل الدخول إلى الموقع، فسترى الميزات المفيدة التالية:

# لوحة المعلومات الشخصية

إن لوحة المعلومات الشخصية المتاحة على الصفحة الرئيسية تمنحك نظرة على مدى التقدم الذي حققته على مدار الدورة الدراسية. اطلّع على عدد الدروس، ومدى التقدم الذي حققته في رحلتك التعليمية، ورصيد التعلم بنظرة سريعة لمساعدتك على تتبع أهدافك في التعلم.

ستجد المزيد من التفاصيل حول التقدم الذي حققته في علامة تبويب Progress (التقدم)، والمزيد من التفاصيل حول الرصيد الخاص بك في حسابك.

### 🔮 Hello Akiko

**MyClass Standard lesson target** 

28 out of 158 lessons attended

Pathway themes in progress

8

MyClass Standard credit balance: 161 60 credits expiring 29 June 2022

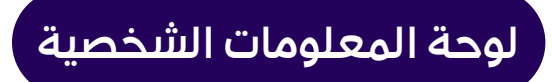

| Ce | ntre          |                | Start time                                           |                                                 |                                                                     | Lesson type                                         |                                       |
|----|---------------|----------------|------------------------------------------------------|-------------------------------------------------|---------------------------------------------------------------------|-----------------------------------------------------|---------------------------------------|
|    | Tsim Sha Tsui |                | ✓ All time                                           | S                                               | •                                                                   | All lessons type                                    | •                                     |
| Sw | vitch view:   | Class calendar | i≡ Class list                                        |                                                 |                                                                     | < Week: 29 - 0                                      | 5 December 2021 >                     |
| Mo | onday 29      | Tuesday 30     | Wednesday 01                                         | Thursday 02                                     | Friday 03                                                           | Saturday 04                                         | Sunday 05                             |
| )  |               |                |                                                      |                                                 | IELTS Coach<br>Reading:<br>Comparing<br>statements<br>09.00 - 10.30 | 27                                                  |                                       |
| )  |               |                | Clubs   Language<br>Study Skills<br>10.00 - 10.45    | J                                               |                                                                     |                                                     |                                       |
| )  |               |                | Speaking   Social<br>Discussing art<br>12.00 - 13.00 |                                                 |                                                                     |                                                     |                                       |
| )  |               |                | Speaking<br>Academic<br>subjects<br>18.00 - 19.30    | Speaking<br>Studying<br>abroad<br>18.00 - 19.30 | Speaking<br>Successful<br>students<br>18.00 - 19.30                 | Speaking<br>Academic<br>background<br>18.00 - 19.30 | Speaking<br>Research<br>18.00 - 19.30 |

البحث عن فصل دراسي

البحث عن الفصول الدراسية وحجزها. قم باختيار الدروس على حسب المركز التعليمي، والتاريخ، والوقت، والمعلم، ونوع الدروس لمساعدتك على حجز ألدورات الدراسية التي تناسب احتياجاتك.

البحث عن فصل دراسي

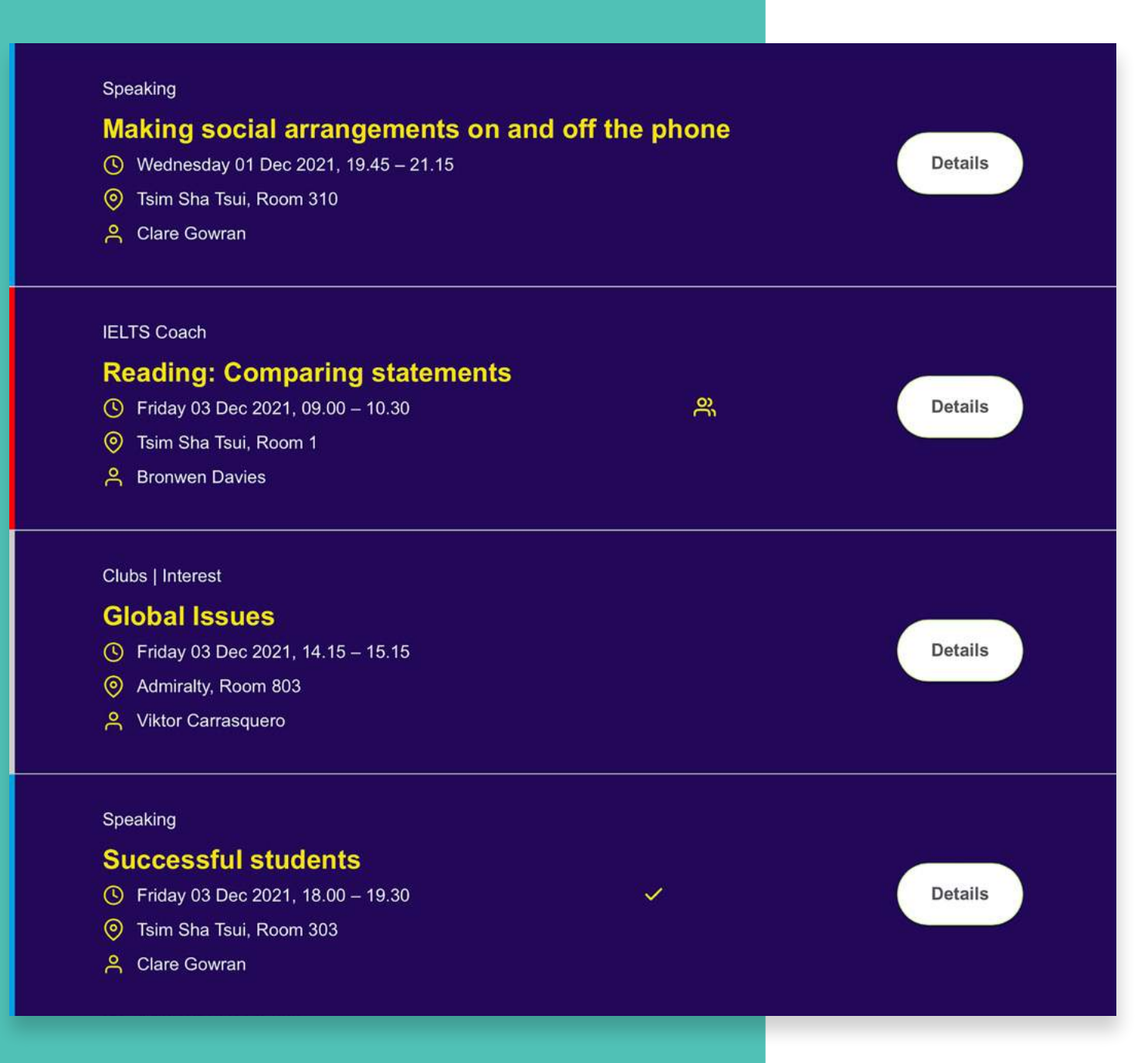

# الجدول الخاص بي

### اطلع على قائمة كاملة بالفصول الدراسية المحجوزة.

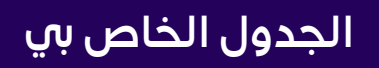

#### Listen again

Listen again to the audio from the lesson and follow the text in the transcript.

| 디) Audio 1 디) Audio 2 디) Audio 3                                                                                          | 다)) Audio 4 |
|----------------------------------------------------------------------------------------------------|-------------|
| <b>Lesson review</b><br>Review what you have learned with these activities.<br>You can do them as many times as you like. | score 7.5   |
| Vocabulary<br><b>Vocabulary check</b>                                                                                     | score 7.5   |
| Grammar<br>Job-related activities                                                                                         | not started |
| Reading<br>Reading about a job                                                                                            | not started |

# الفصول الدراسية السابقة

يمكنك الدطلاع على الفصول الدراسية التي أتممتها ومراجعة ما تعلمته من خلال إكمال أنشطة الدراسة الذاتية المتاحة عبر الإنترنت. يمكنك أيضًا الدستماع مرة أخرى إلى الملفات الصوتية من الدروس.

الفصول الدراسية السابقة

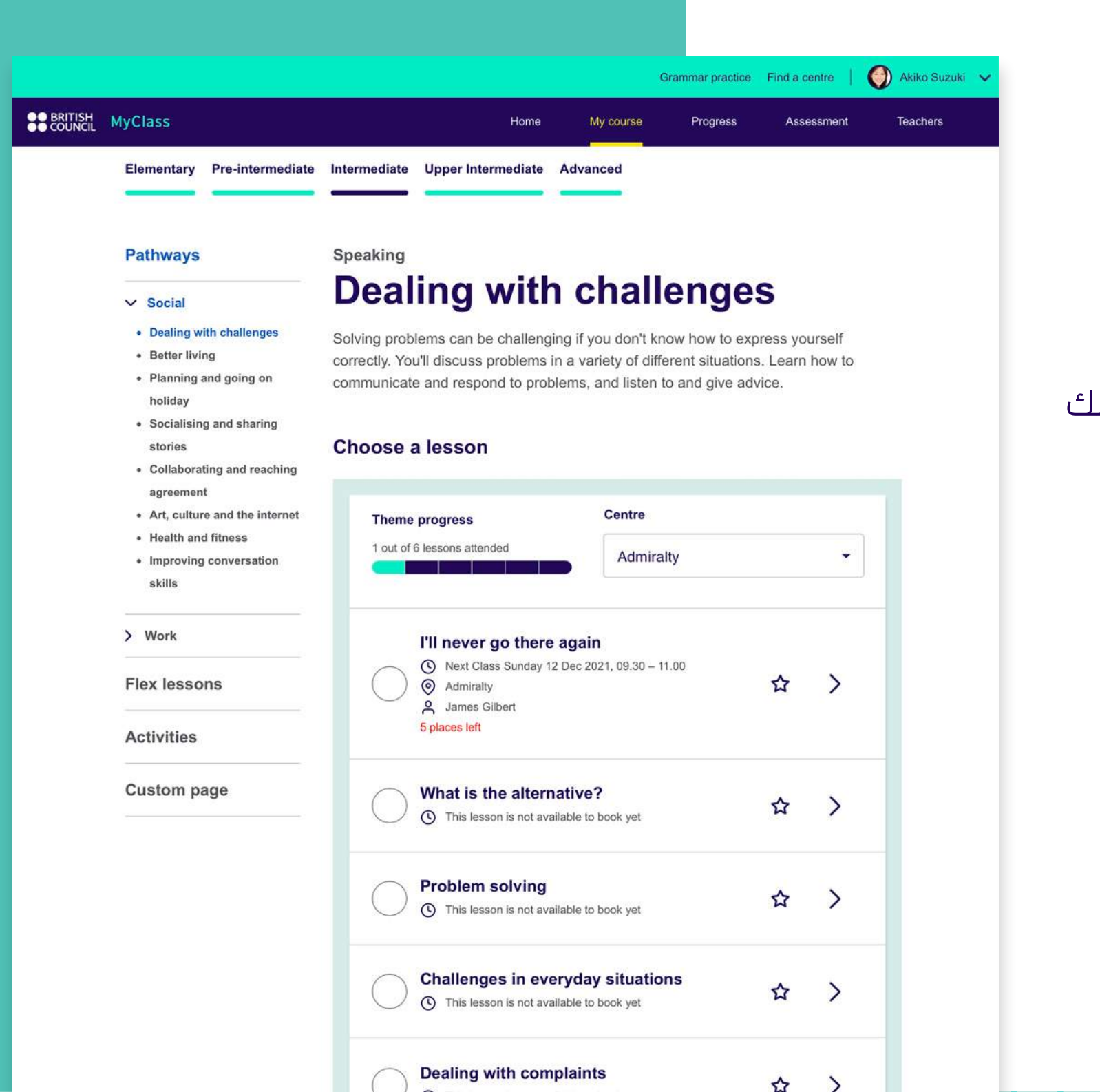

# الدورة الخاصة بي 🛈

## في منطقة My course (الدورة الخاصة بي)، ستجد

اطلع على تفاصيل جميع الدروس المتاحة لك. يمكنك أيضًا الدطلاع على مجموعة كبيرة من الأنشطة ا المتاحة مثل النوادي التعليمية، ودعم الدراسة، والدروس الخصوصية، وما إلى ذلك.

منهج الدورة الدراسية بالكامل.

#### الدورة الخاصة س

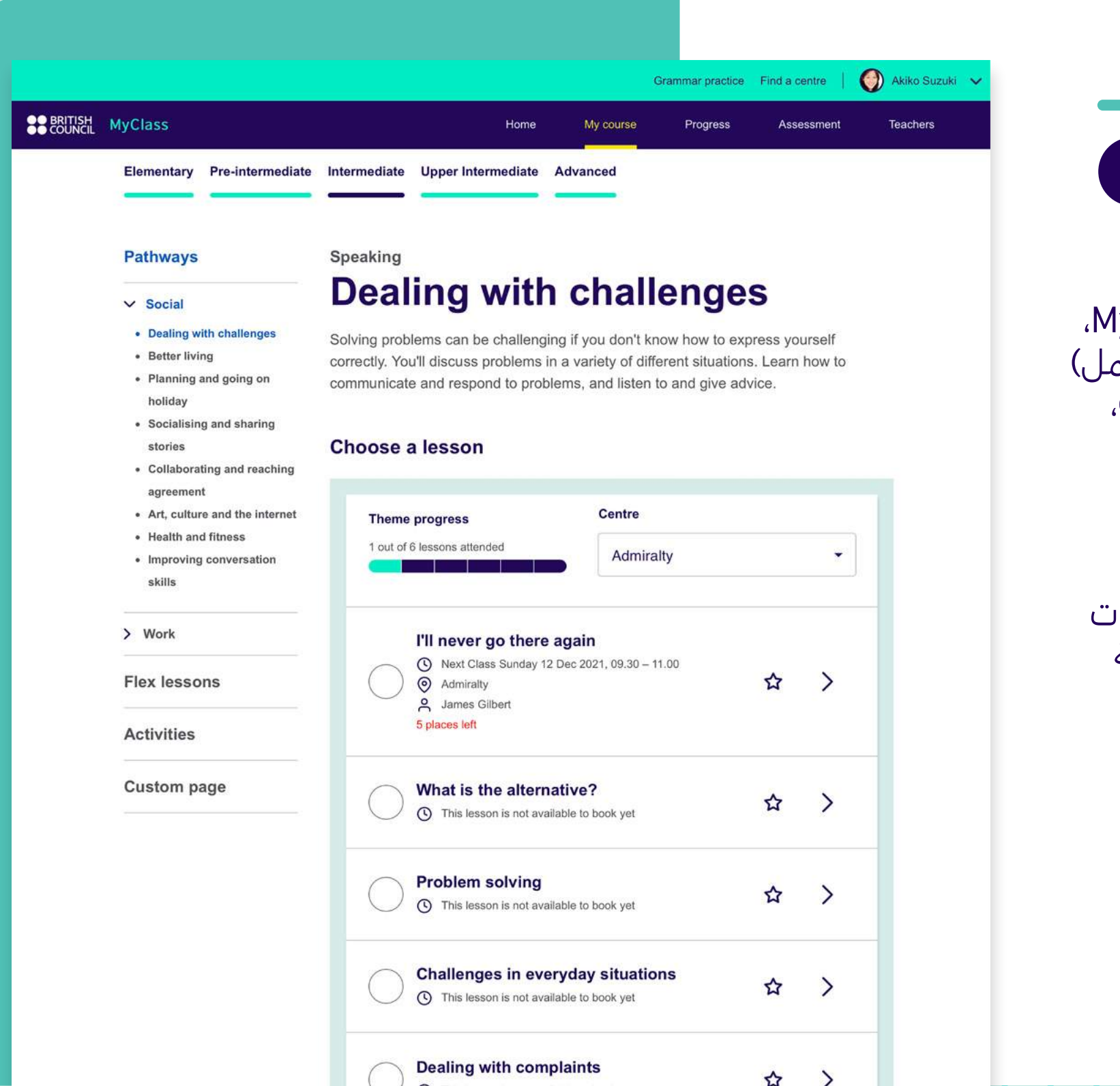

عة بي باتك نحو الجوانب التي بنيم جمدان في رويد

لمساعدتك في توجيه دراساتك نحو الجوانب التي تود تحسينها، هناك مساران موجودان في MyClass، وهما: Workplace English (الإنجليزية لمكان العمل) و Social English (الإنجليزية للتواصل الاجتماعي)، مع تجميع الدروس حسب الموضوعات.

تغطي موضوعات دراسة الإنجليزية لمكان العمل تلك الموضوعات التي تتعلّق بالأنشطة الشائعة واحتياجات التواصل في مكان العمل. أما موضوعات التواصل الدجتماعي فتغطي الموضوعات الشائعة التي يحتكّ بها المرء في حياته الاجتماعية.

# الدورة الخاصة بي

#### الدورة الخاصة بي

| Theme progress                                                                                                    | Centre                           |     |   |
|----------------------------------------------------------------------------------------------------|----------------------------------|-----|---|
| 1 out of 6 lessons attended                                                                                                    | Admiralty                        |     | • |
| I'll never go there aga         I'll never go there aga         I'll never go there aga | <b>in</b><br>2021, 09.30 – 11.00 | ☆   | > |
| What is the alternative<br>This lesson is not available t                                                                                                    | <b>e?</b><br>to book yet         | ☆   | > |
| Problem solving     This lesson is not available t                                                                                                    | o book yet                       | ☆   | > |
| Challenges in everyda This lesson is not available t                                                                                                    | ay situations<br>to book yet     | ☆   | > |
| Dealing with complain<br>This lesson is not available to                                                                                                    | n <b>ts</b><br>to book yet       | ☆   | > |
| <ul> <li>Fighting stress</li> <li>You attended this lesson on</li> </ul>                                                                                                    |                                  | 8.1 | > |

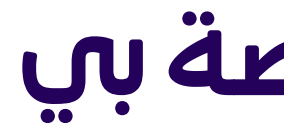

شاهد التقدم الذي حققته في موضوع معين واستعرض الدروس لتحديد ما ستفعله بعد ذلك. ويمكنك حجز فصل دراسي أو الدطلاع على ما تعلمته في الدروس ومراجعته من خلال إكمال أنشطة الدراسة الذاتية عبر الإنترنت.

# الدورة الخاصة بي

### الدورة الخاصة بي

# التمرّن على القواعد اللغوية

تمرّن لتطوير مهاراتك في القواعد اللغوية في أي وقت مع الأنشطة المتاحة عبر الإنترنت للتمرين العملي على القواعد اللغوية. بدءًا من الأزمنة والأفعال المساعدة إلى الظروف والجمل الدسمية، هناك الكثير والكثير من الفرص المتاحة أمامك للتمرّن والتحسن.

يرجى ملاحظة أنك ستحتاج إلى تسجيل الدخول مرة أخرى للوصول إلى تمرينات القواعد اللغوية المتاحة عبر الإنترنت ، لكن جميع النتائج التي تحققها ستصب في لوحة المعلومات التي تعرض تقدمك على الموقع والتطبيقات.

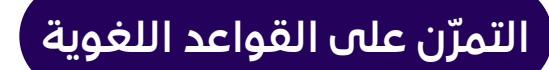

|                | G          | rammar practice | Find a cer | ntre  | Akiko S      | Suzuki 🗸 |
|----------------|------------|-----------------|------------|-------|--------------|----------|
| Home           | My course  | Progress        | Asses      | sment | Teache       | rs       |
| Gramma         | r practice | Ø               |            |       |              |          |
| Questions      |            |                 | 5.8        |       |              |          |
| Present Simple |            |                 | 0          |       |              |          |
| Perfect Tenses |            |                 | 10         |       |              | $\frown$ |
| Conditionals   |            |                 | 2.2        | Tota  | l completion | 5.46     |
| Modals         |            |                 | 0          |       |              | -        |
| Adverbs        |            |                 | 0          |       |              | 0        |
|                |            |                 |            |       |              | 0        |
|                |            | Noun Phrase     | s          |       |              | 1.3      |
|                |            | Verb Patterns   | 6          |       |              | 8        |
|                |            | Reported Spe    | eech       |       |              | 0        |
|                |            |                 |            |       |              |          |

|       | Find a class My schedule Past cl | asses<br>Start time | s                                     |                                                                         |
|-------|----------------------------------|---------------------|---------------------------------------|-------------------------------------------------------------------------|
|       | Admiralty                        | ← All time          | S                                     | •                                                                       |
|       | Tsim Sha Tsui                    | Class list          |                                       |                                                                         |
| 08.15 | <ul> <li>Admiralty</li> </ul>    | nesday 01           | Thursday 02                           | Friday 03                                                               |
|       | MyClass Online                   |                     | The marketing<br>mix<br>08.15 - 09.45 | Presenting<br>information<br>formally<br>08.15 - 09.45<br>4 places left |
|       | All                              |                     |                                       |                                                                         |
| 09.30 |                                  |                     |                                       |                                                                         |

حدد المركز التعليمي والتواريخ والمواعيد التي تبحث عنها

بعد اختيارك لما أعلاه، فسترى كل الدروس المتاحة تبعًا لدختياراتك.

يمكنك الدنتقال إلى Advanced search (بحث متقدم) للاختيار حسب المعلم أو نوع الدروس أيضًا.

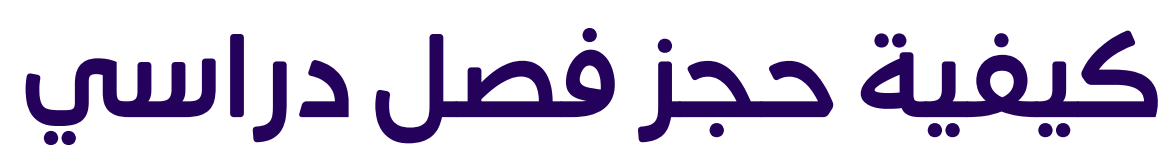

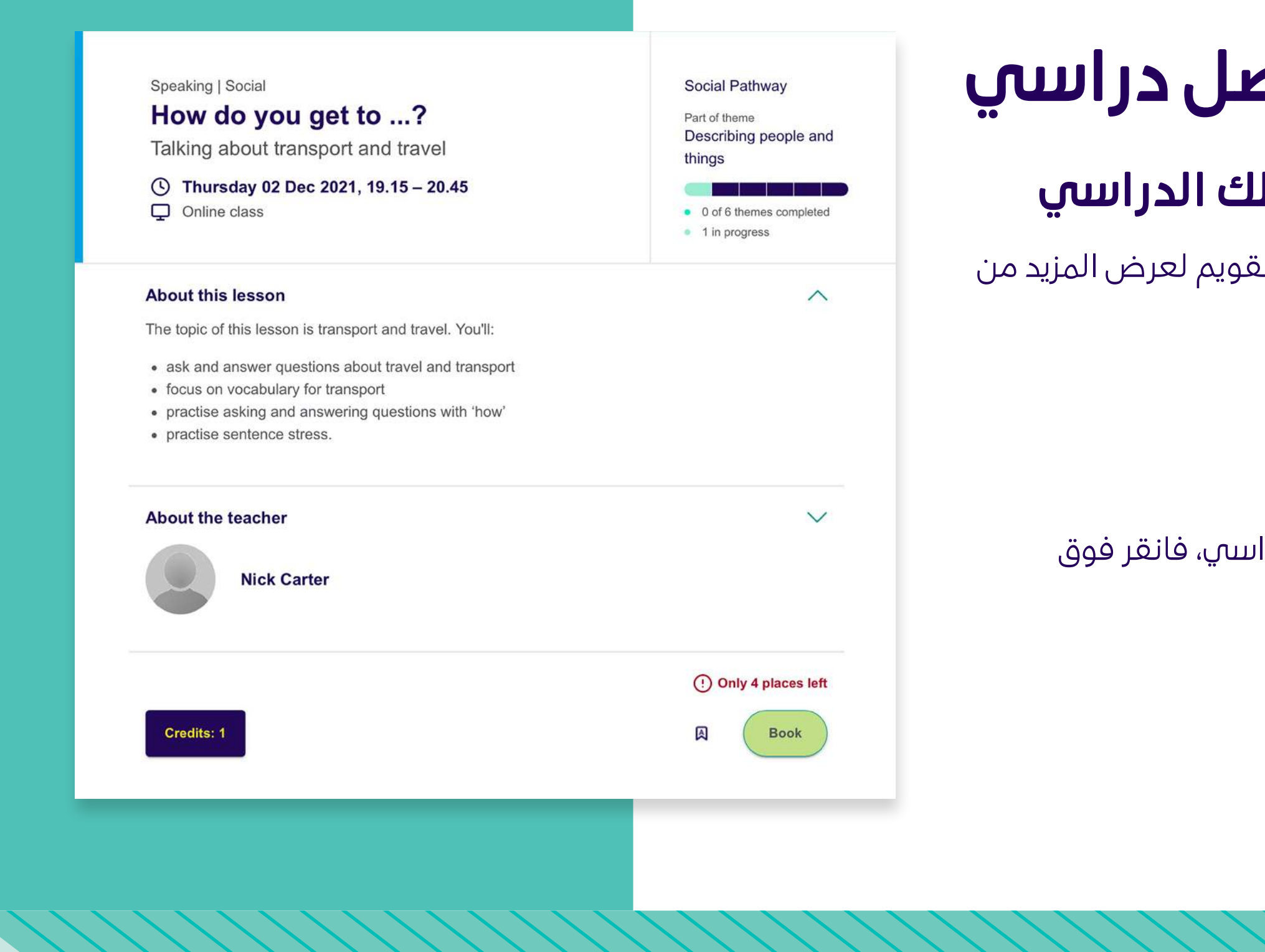

# كيفية حجز فصل دراسي

### 2. عرض تفاصيل فصلك الدراسي

انقر فوق الفصل الدراسي في التقويم لعرض المزيد من التفاصيل.

### 3. حجز فصل دراسي

اقرأ وصف الصف الدراسي.

إذا كنت تريد حجز هذا الصف الدراسي، فانقر فوق Book (حجز).

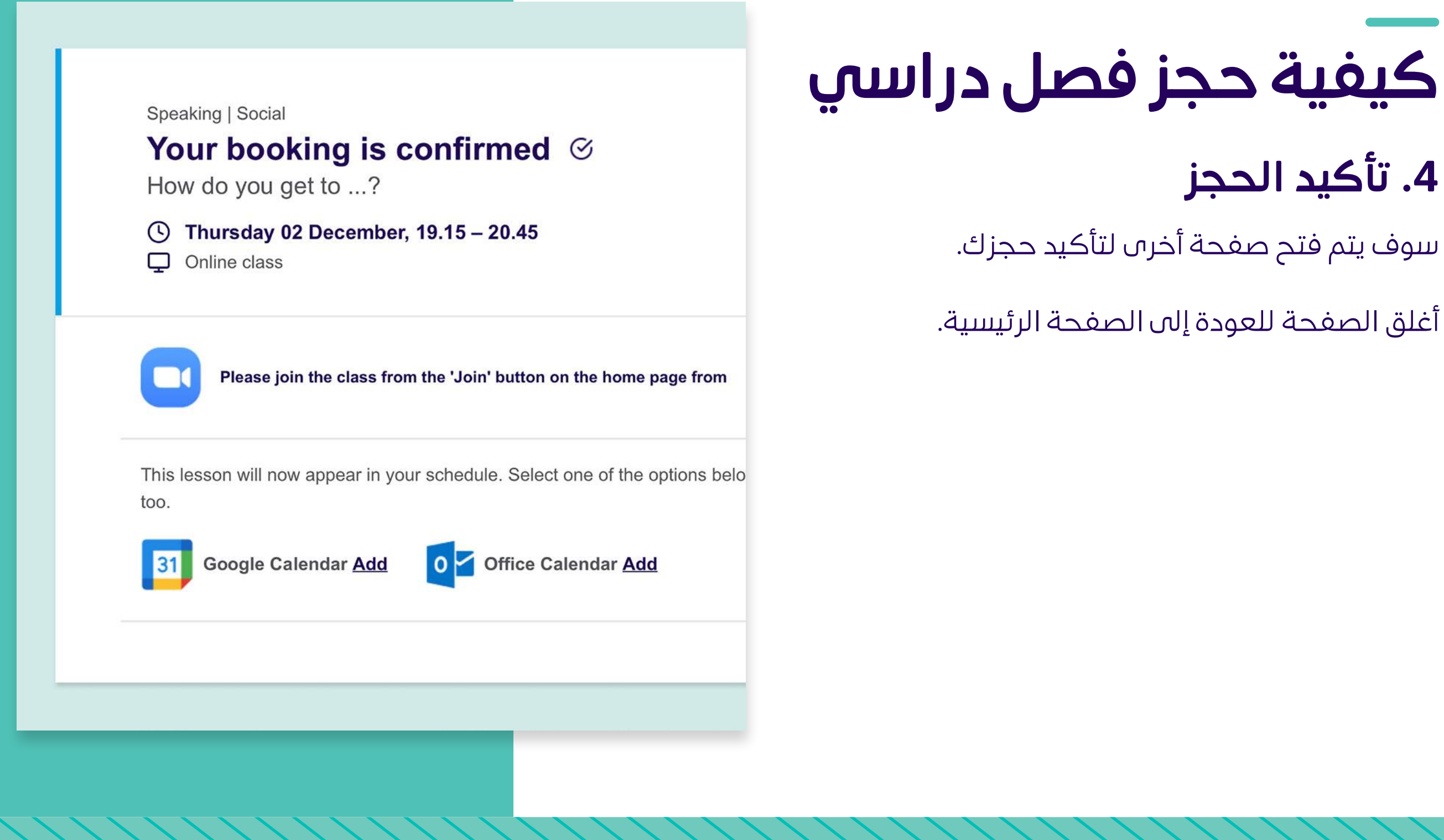

# 4. تأكيد الحجز

### سوف يتم فتح صفحة أخرى لتأكيد حجزك.

### أغلق الصفحة للعودة إلى الصفحة الرئيسية.

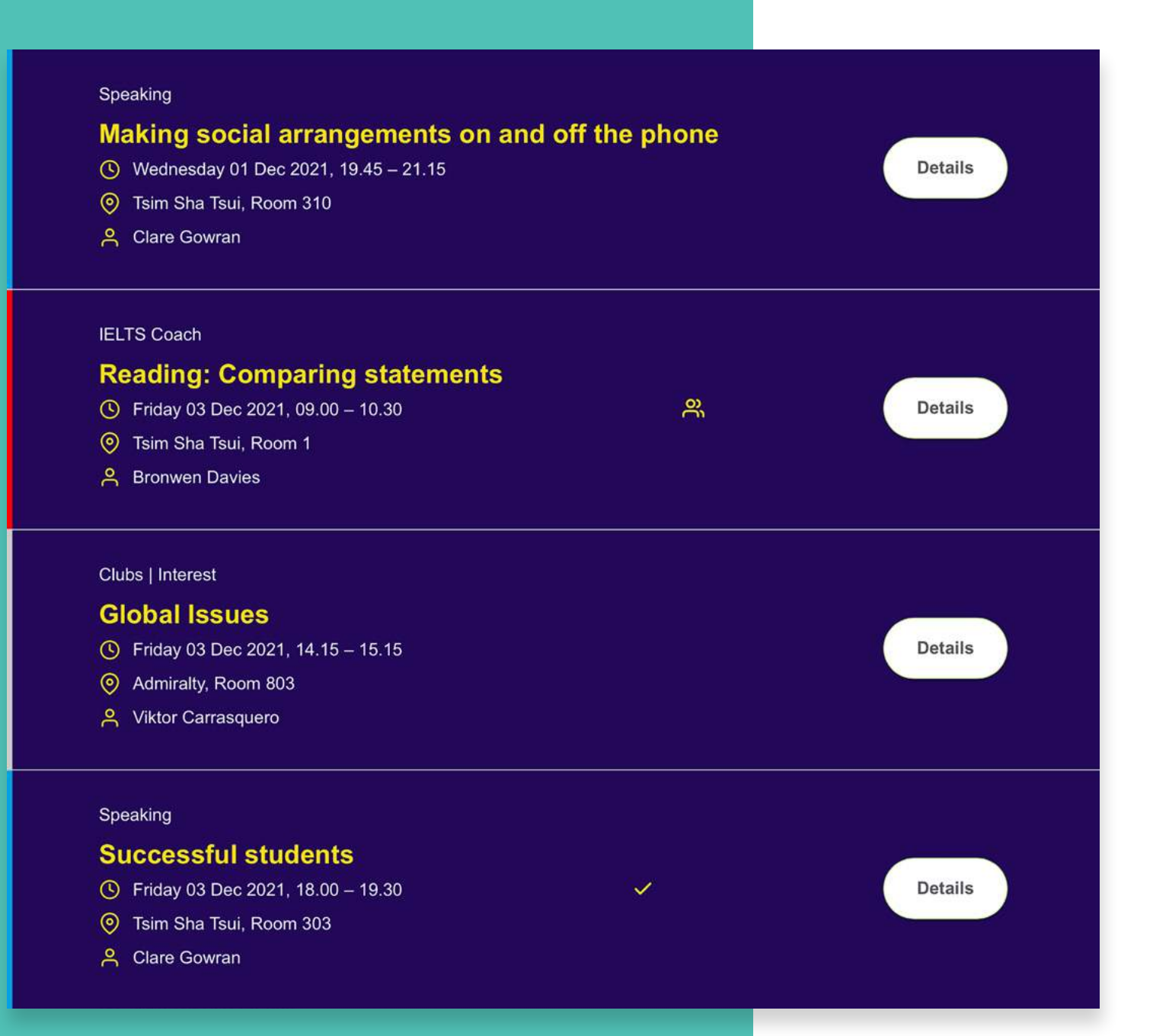

# كيفية إلغاء فصل دراسي

### 1. افتح جدول الدروس الخاص بك (My schedule)

انقر فوق My schedule (جدول الدروس الخاص بي) لعرض الفصول الدراسية التي حجزتها.

### 2. حدد الفصل الدراسي الذي تريد إلغاءه

#### Speaking | Social

### How do you get to ...?

Talking about transport and travel

() Thursday 02 Dec 2021, 19.15 - 20.45 Online class

#### About this lesson

The topic of this lesson is transport and travel. You'll:

- · ask and answer questions about travel and transport
- · focus on vocabulary for transport
- · practise asking and answering questions with 'how'
- practise sentence stress.

| About the teacher Nick Carter | $\sim$                                                         |
|-------------------------------|----------------------------------------------------------------|
| Credits: 1                    | <ul> <li>Only 3 places left</li> <li>Cancel Booking</li> </ul> |

#### Social Pathway Part of theme Describing people and things • 0 of 6 themes completed 1 in progress

#### ~

## 3. اضغط على زر الإلغاء انقر فوق زر Cancel booking (إلغاء الحجز).

# كيفية إلغاء فصل دراسي

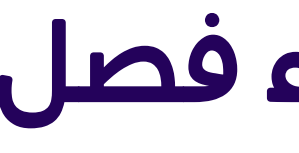

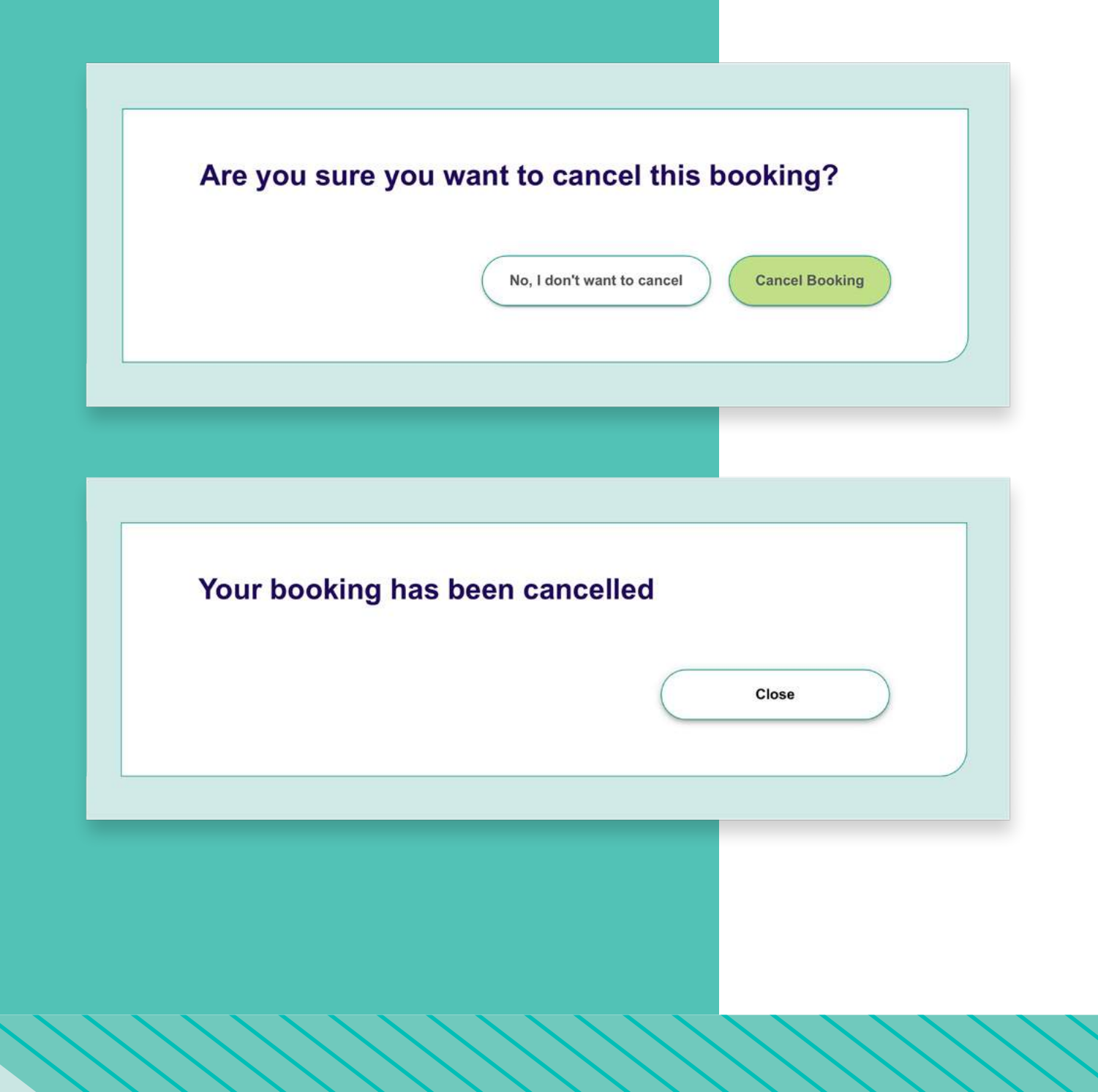

# كيفية إلغاء فصل دراسي

# 4. التأكيد

إذا تم إلغاء الفصل الدراسي قبل موعده بفترة تتراوح بين 24 ساعة او اقل ، فلن تخسر رصيدك.

انقر على قسم Progress (التقدم) للدطلاع بلمحة سريعة على التقدم الذي أحرزته، بما في ذلك عدد الدروس، والتقييمات التفصيلية للمعلم، والتقدم الذي أحرزته في أحد مسارات التعلم، ورصد مستواك الحالي من خلال التمرّن على القواعد اللغوية عبر الإنترنت.

حدد آخر تقييم لك أو تفاصيل المسار التعليمي للاطلاع على مزيد من المعلومات حول التقدم الذي تحققه في جوانب محددة.

| Assessment details                                                             |                            | 8.8 8 8.8 10                                                                                      | $\longrightarrow$              |
|--------------------------------------------------------------------------------|----------------------------|---------------------------------------------------------------------------------------------------|--------------------------------|
|                                                                                |                            | 11 U3 U2 U1                                                                                       |                                |
|                                                                                |                            | Last 4 writing as                                                                                 | sessments                      |
| Pathways 🛷                                                                     |                            |                                                                                                   |                                |
| addiversity of the                                                             |                            |                                                                                                   |                                |
|                                                                                |                            | <ul> <li>3 of 8 themes completed</li> </ul>                                                       |                                |
|                                                                                |                            | <ul> <li>2 in progress</li> </ul>                                                                 |                                |
| Vork                                                                           |                            |                                                                                                   |                                |
|                                                                                |                            | 0 of 8 themes completed                                                                           |                                |
| Details                                                                        |                            |                                                                                                   |                                |
|                                                                                |                            |                                                                                                   |                                |
| Grammar practice 🖂                                                             |                            | Total completio                                                                                   | n (5.46)                       |
| Grammar practice                                                               | 5.8                        | Total completio                                                                                   | n (5.48)<br>0                  |
| Grammar practice                                                               | 5.8                        | Total completion<br>Past Tense<br>Future Time                                                     | n (5.46)<br>0<br>0             |
| Grammar practice 🔎                                                             | 5.8<br>0<br>10             | Total completio<br>Past Tense<br>Future Time<br>Noun Phrases                                      | n (5.46)<br>0<br>0<br>1.3      |
| Crammar practice                                                               | 5.8<br>0<br>10<br>2.2      | Total completion<br>Past Tense<br>Future Time<br>Noun Phrases<br>Verb Patterns                    | n 5.46<br>0<br>1.3<br>8        |
| Crammar practice   tuestions tresent Simple terfect Tenses conditionals lodals | 5.8<br>0<br>10<br>2.2<br>0 | Total completion<br>Past Tense<br>Future Time<br>Noun Phrases<br>Verb Patterns<br>Reported Speech | n (5.46)<br>0<br>1.3<br>8<br>0 |

# تتبع تقدمك

| Intermediate 4<br>Speaking 05 October 2021<br>Lotty Finnegan | 7.6        | ) |
|--------------------------------------------------------------|------------|---|
| Area                                                         | Assessment |   |
| Task achievement                                             | Good       |   |
| Pronunciation                                                | Fair       |   |
| Fluency                                                      | Fair       |   |
| Range and appropriacy                                        | Excellent  |   |
| Accuracy                                                     | Good       |   |

Download assessment criteria

#### **Teachers comment**

Lotty Finnegan

Akiko, you had a productive class in which you successfully shared your ideas about learning. You used every speaking opportunity and your contributions were relevant and justified. You used a variety of phrases to indicate that you did not agree with statements (there is no evidence to support that/ That is arguable ) and your grammar was appropriate and mostly accurate. Although your pronunciation is clear, you could work on sounding more natural. An effective way to practice this is by listening to native speakers and copying them. Record yourself and compare your output to the original speaker. Repeat until you are satisfied that your intonation and stress is the same.

سوف يقدم لك المعلم تقييمات تفصيلية منتظمة لمدى التقدم الذي أحرزته. للاطلاع عليها، انقر على قسم Assessment (التقييم)، وبذلك ستنتقل إلى عرض تفصيلي لنتائج التقييم التي حققتها وملاحظات المعلم. لفهم معايير التقييم، قم بتنزيل هذا المستند.

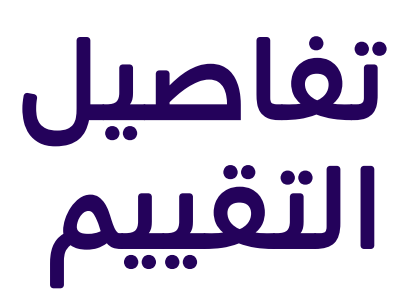

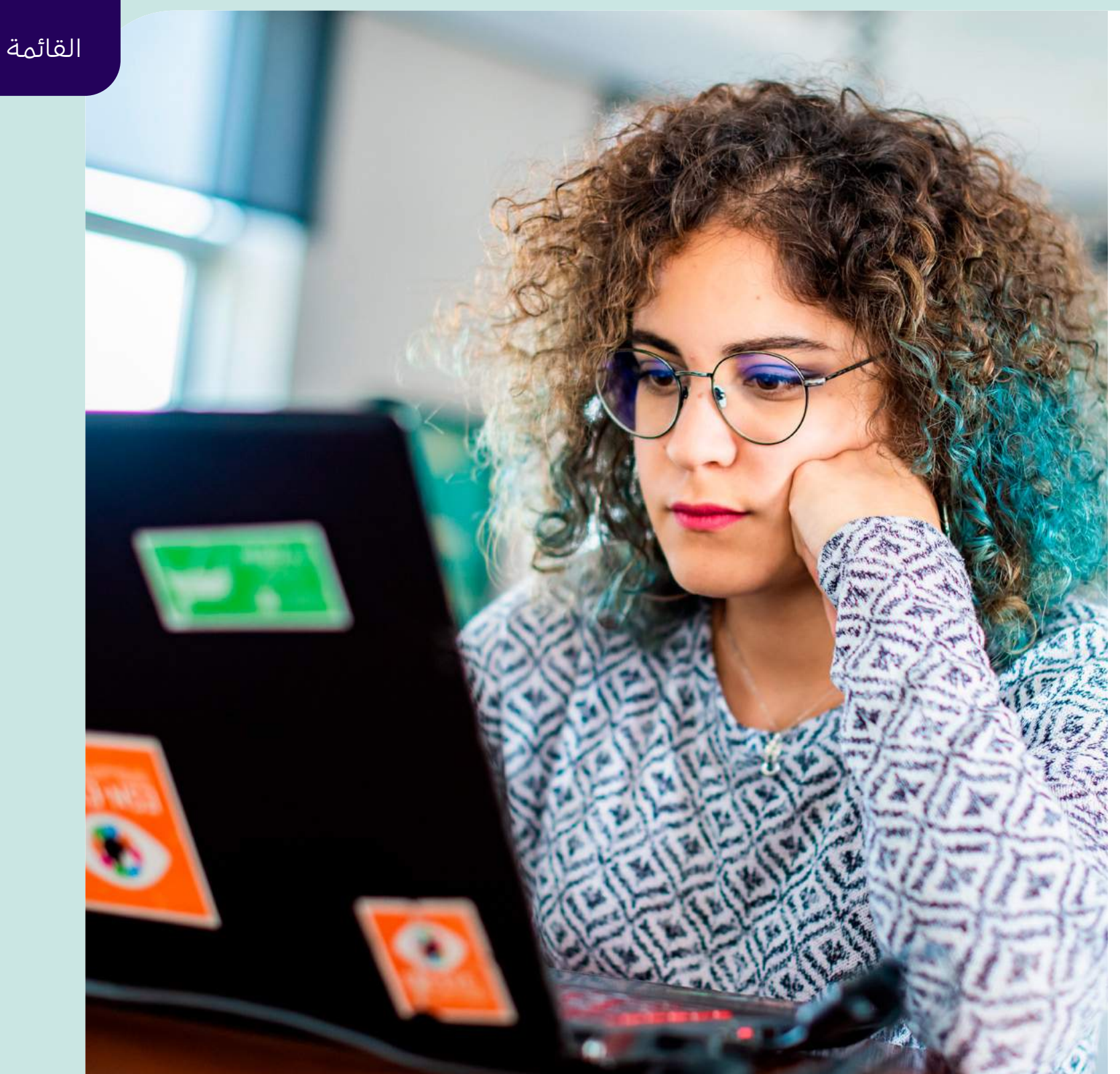

# الفصول والجلسات الدراسية عبر الإنترنت

في بعض الحالات ينبغي تقديم فصول وجلسات MyClass عبر الإنترنت. وتكون الدروس المقدمة عبر الإنترنت مثلها مثل دروس MyClass الأخرى التي تحضرها في مركز المجلس الثقافي البريطاني. سوف تتمرّن على مهاراتك في المحادثة والكتابة مع معلمك وزملائك ، مع القيام بالكثير من الأنشطة الجماعية.

## ما الذى تحتاجه

نحن نستخدم Zoom لتقديم الفصول والجلسات الدراسية عبر الإنترنت. وZoom برنامج لعقد الاجتماعات عبر الويب ويمكنك استخدامه بشكل مجاني.

### للدنضمام إلى فصل دراسي، سوف يلزمك ما يلي:

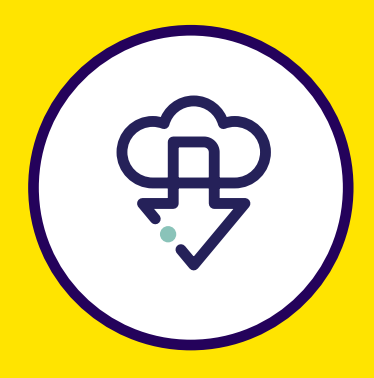

تنزيل برنامج Zoom على جھاز الكمبيوتر لديك

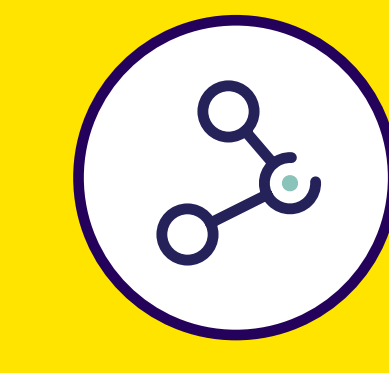

اتصال بإنترنت عالي السرعة

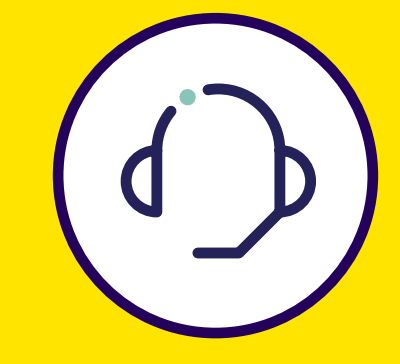

سماعات للأذن/الرأس

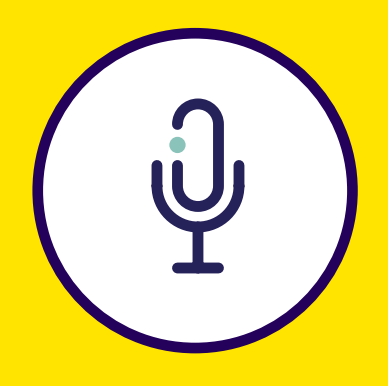

ميكروفون مدمج أو مستقل

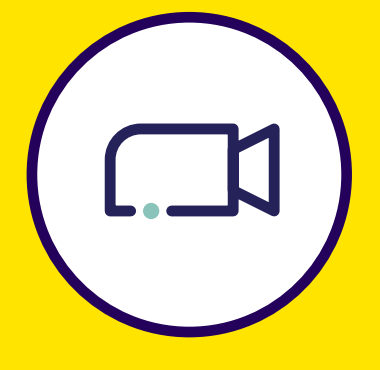

کامیرا ویب

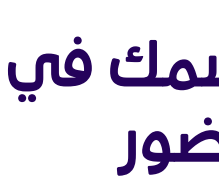

كما هو الحال مع جميع دروس MyClass، يرجى التأكد من قيامك بحجز درسك على بوابة MyClass على الويب.

إذا لم يكن اسمك مسجلاً في سجل الحاضرين، فلن تتمكن من حضور الدرس.

احرص على استخدام اسمك الحقيقي في حساب Zoom الخاص بك، وعند تسجيل الدخول إلى الدرس. ويمكن للمعلم حينئذِ أن يتحقق بسهولة مما إذا كان اسمك واردًا في السجل.

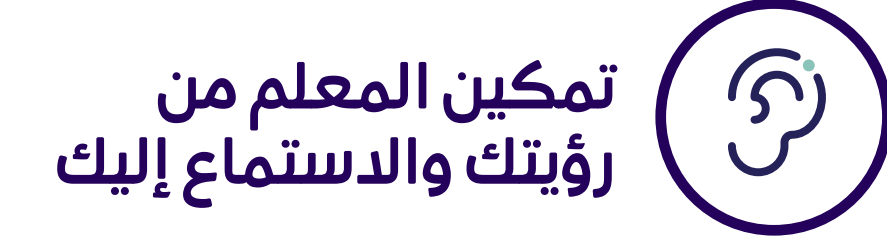

في الدروس المقدمة عبر الإنترنت، سوف تحتاج إلى كاميرا ويب / كاميرا للمشاركة بشكل كامل. إذا سبق لك استخدام Skype أو FaceTime أو أي تطبيق آخر للاتصال عبر الفيديو، فسوف تعرف ما يلزمك لأن خبرة الدستخدام مشابهة للغاية.

للأسف، إذا لم يتمكن المعلم من رؤيتك أو سماعك، فلن يُسمح لك بحضور الفصل الدراسي.

### نصيحة

قم بتجربة خاصية الفيديو والميكروفون لديك قبل بدء الدرس إذا لم تكن متأكدًا أنهما يعملان.

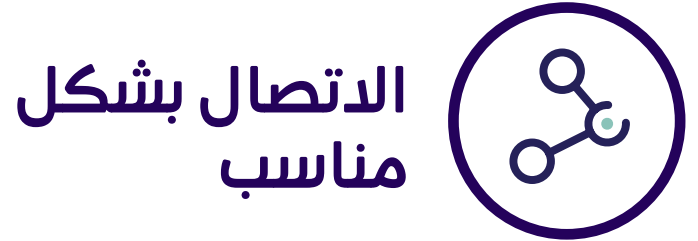

ستحتاج إلى اتصال إنترنت ثابت (راجع قسم "المواصفات الفنية" لمزيد من المعلومات). إذا كان الاتصال لديك ضعيفًا، فمعنى ذلك أن الآخرين قد يجدون صعوبة في سماعك أو رؤيتك، كما ستواجه أنت نفسك صعوبة في رؤيتهم وسماعهم. وقد يتسبب ذلك في إحباط الجميع، كما قد يؤدي إلى إضعاف تجربة التعلم.

إذا لم يكن اتصالك بالإنترنت على درجة كافية من الجودة، فقد يُطلب منك مغادرة الفصل الدراسى.

# ما يلزمك معرفته

) تسجيل اسمك في سجل الحضور 

#### نصيحة

# احرص على الجلوس في مكان هادئ

تتمثل الميزة الكبرى في الدروس المقدمة عبر الإنترنت في أنه يمكنك اختيار المكان الذي تريد الدراسة فيه. للحصول على أفضل تجربة،يجب عليك التأكد من أنك في مكان لا يقاطعك فيه الآخرون ولا يمثل الضجيج مشكلة لك.

إذ يمكن لهذه المشاكل أن تسبب في تهيئة تجربة غير سارة للتعلم بالنسبة لك وللطلاب الآخرين.

إذا كانت البيئة التي تتواجد فيها غير مناسبة ولا يمكنك تغييرها، فقد يُطلب منك مغادرة الفصل الدراسي.

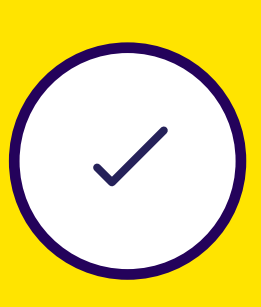

### يرجى اتباع قواعد السلوك الخاصة بالفصول الدراسية

قد يكون الأمر واضحًا ولكن تذكر أن تتصرف بالطريقة المتوقعة منك في أي درس آخر من دروس MyClass. ورغم أنك قد تكون موجودًا في المنزل، فمن المهم أن تتذكر أن قواعد الحضور في القاعات العادية للدراسة لا تزال تنطبق.

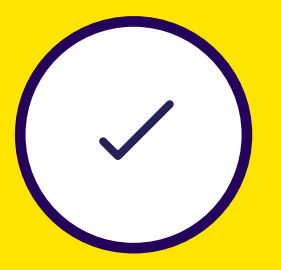

إذا كنت بحاجة إلى الدعم، فاتصل بمركز المجلس الثقافي البريطاني فى بلدك.

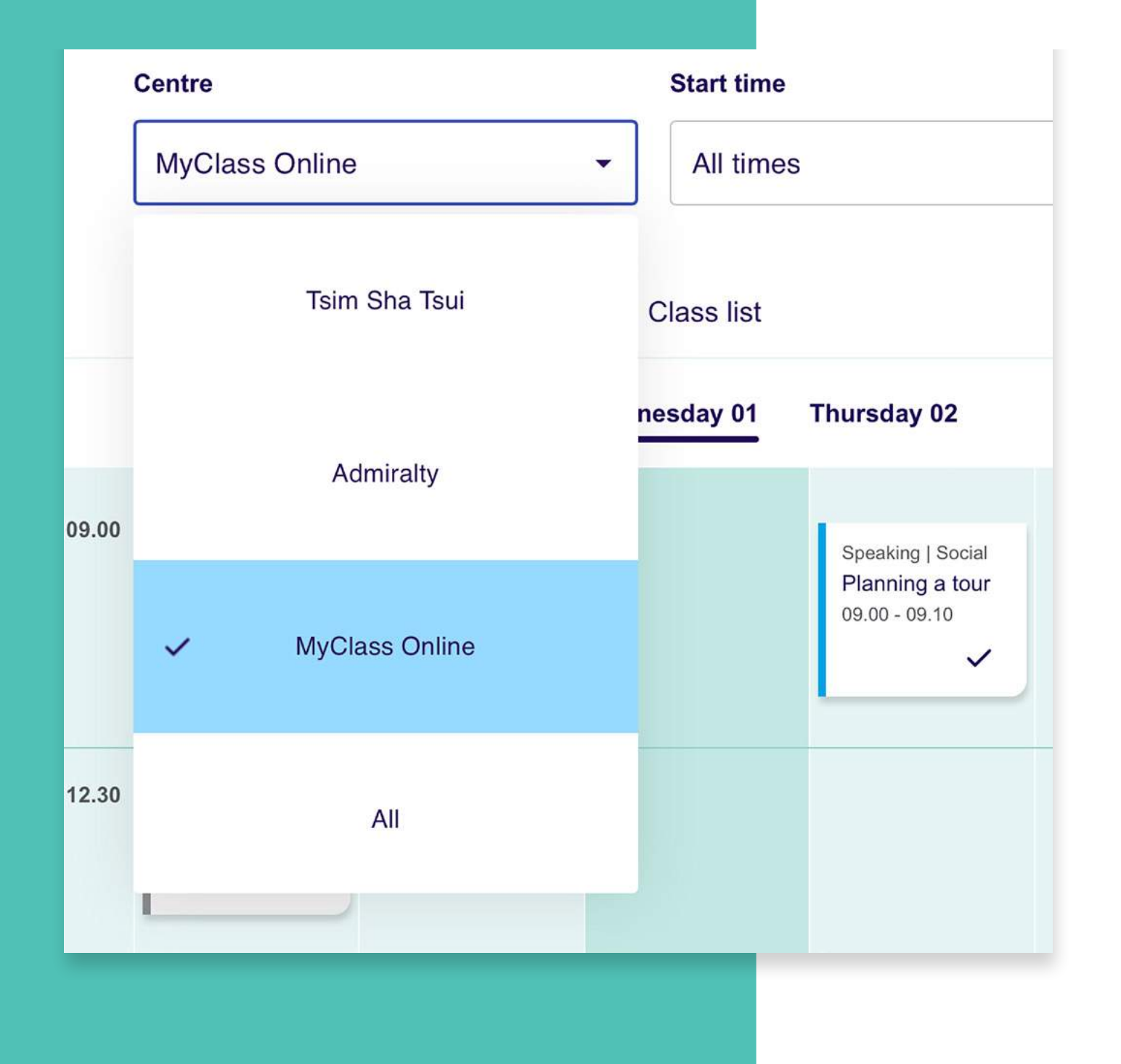

# كيفية الدنضمام إلى فصل دراسي عبر الإنترنت

التسجيل لحضور فصل دراسي عبر الإنترنت في برنامج MyClass أمر بسيط!

**MyClass Online وحدد MyClass** (برنامج MyClass عبر الإنترنت)

# .1 قم بالدخول إلى تطبيق أو موقع

2. احجز فصلك الدراسى

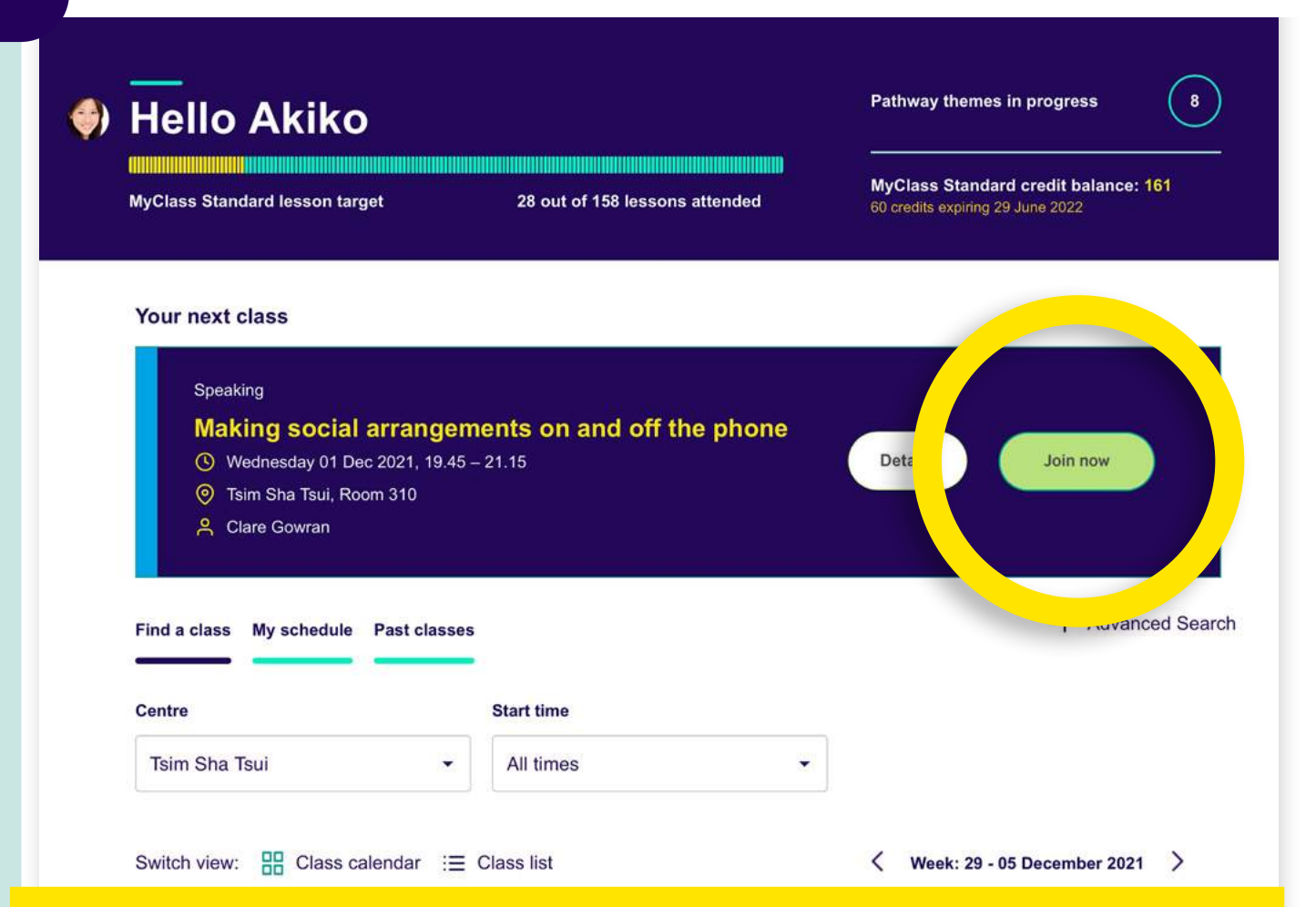

إذا لم يكن برنامج Zoom مثبتًا لديك، فانقر هنا للتحقق من الخطوات التالية قبل المتابعة 3. خلال فترة أدناها 15 دقيقة من موعد بدء الدرس، قم بتسجيل الدخول إلى موقع MyClass، وانقر فوق زر Join now (انضم الآن)

4. سيُعاد توجيهك إلى قاعة الدراسة عبر الإنترنت عبر برنامج Zoom

5. إذا كان برنامج Zoom مثبتًا بالفعل لديك، فانقر للانضمام إلى الاجتماع

6. انقر فوق Open Zoom (فتح Zoom) في مربع التعليمات

(الدنضمام بالفيديو) عند مطالبتك بذلك

8. قد يكون عليك الدنتظار حتى يسمح لك المدرس بالدنضمام إلى الفصل الدراسي

9. يرجى إضافة الدسم الذي قمت بالتقديم به إلى المجلس الثقافي البريطاني عندما قمت بشراء دورة MyClass

10. انقر فوق Join with audio (الدنضمام

اطلع على مزيد من الإرشادات حول كيفية بدء حجز الدروس.

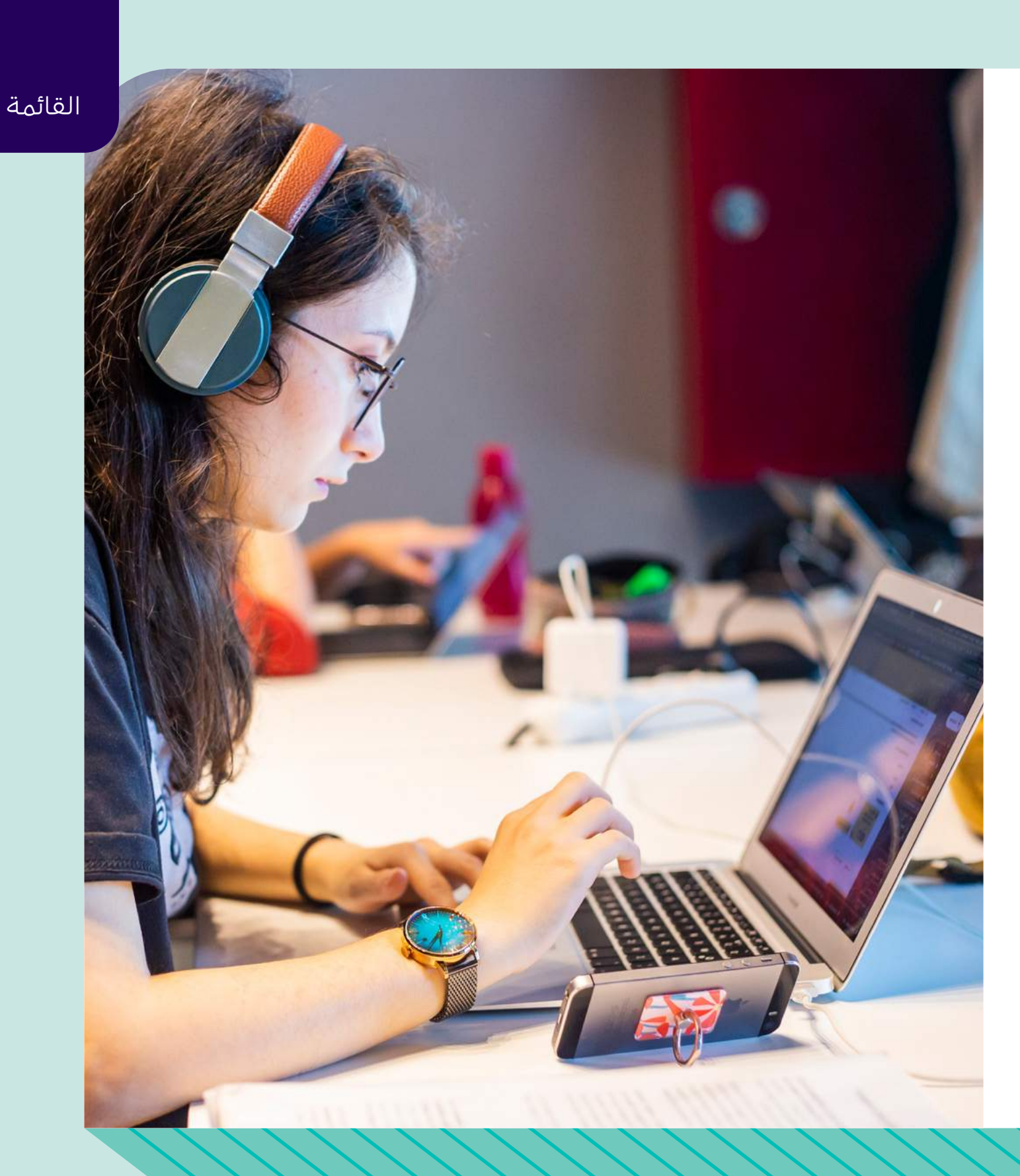

- 7. انقر فوق Join with video
- بالصوت) عند مطالبتك بذلك
  - لم تستخدم برنامج Zoom من قبل؟ الدنتقال إلى مركز مساعدة Zoom

# الفصول الدراسية عبر الإنترنت: المواصفات الفنية

# يرجى التأكد من أن جهاز الكمبيوتر الخاص بك يستوفي هذا الحد الأدنى من المتطلبات

لضمان حصولك على أفضل تجربة في فصول MyClass الدراسية عبر الإنترنت، يلزمك جهاز كمبيوتر محمول أو كمبيوتر مكتبي مزود بذاكرة RAM سعتها 4 غيغابايت ومعالج ثنائي النواة بسرعة 2 غيغاهرتز أو أعلى (أi3/i5/i7 Intel) أو ما يعادله من AMD).

ستعمل أيضًا الأجهزة اللوحية التي تعمل بمعالجات قوية بدرجة كافية – أي معالج أحادي النواة بسرعة 1 جيجاهرتز أو أفضل (بخلاف Intel) مع ضبط شاشة الجهاز في اتجاه أفقي. ولكن للحصول على أفضل تجربة، يفضل استخدام كمبيوتر محمول أو مكتبي.

تأكد من تجهيز الكمبيوتر المحمول أو المكتبي بنظام التشغيل Windows 10 أو أعلى، وبالنسبة لأجهزة Mac يلزم استخدام نظام التشغيل OSX 10.9 أو أعلى. ستحتاج أيضًا إلى كاميرا ويب وسماعة رأس (مع ميكروفون مدمج أو ميكروفون منفصل مرفق).

لم تستخدام برنامج Zoom من قبل؟ اطلع على مزيد من الإرشادات حول كيفية بدء حجز الدروس. الانتقال إلى مركز مساعدة Zoom

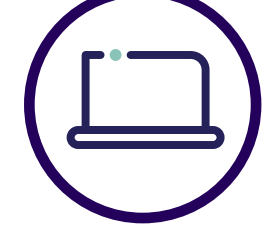

على جميع أجهزة الكمبيوتر المحمولة أو المكتبية، ندعم الإصدارات الحديثة من Google Chrome أو Safari أو Firefox. للحصول على أفضل تجربة، نوصي باستخدام Google Chrome.

> يمكنك التحقق من إصدار متصفح Google Chrome (وتحديثه) بالانتقال إلى

https://www.whatismybrowser.com/

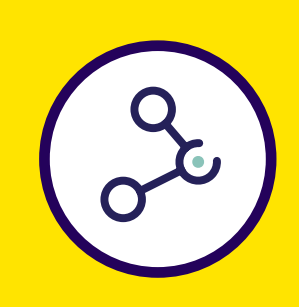

### اتصال الإنترنت

نوصي باستخدام اتصال ثابت مع سرعة تنزيل لا تقل عن 4 ميجابت في الثانية (يُوصى باستخدام 8 ميجابت في الثانية)، وسرعة تحميل لا تقل عن 2 ميجابت في الثانية.

نوصي باستخدام اتصال إنترنت سلكي أو شبكة Wi-Fi مستقرة، ولا نوصي باستخدام الربط عبر الهاتف أو نقاط اتصال الإنترنت المحمولة.

يمكنك التحقق من سرعة الإنترنت لديك بالدنتقال إلى

https://www.speedtest.net

### المتصفح